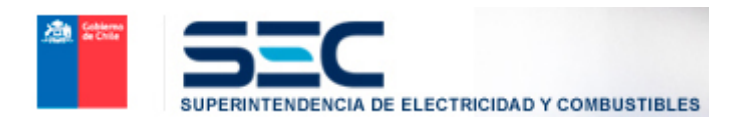

## Sistema de Información de Gestión de Consultas y Reclamos del SIAC

# Manual de Usuario Acceso al Sistema del Perfil Empresa (Pizarra Electrónica)

[SIAC: Sistema Integral de Atención Ciudadana]

### **Control de Versiones**

| VERSION MANUAL 1.0                                    | 1.0                |
|-------------------------------------------------------|--------------------|
| Responsable elaboración documento manual              | Depto. Informática |
| Fecha última modificación documento manual 04-01-2010 |                    |

### Índice

| Objetivo                                                         | . 4 |
|------------------------------------------------------------------|-----|
| Funcionalidades Disponibles                                      | 5   |
| Funcionalidades de Ingreso de Empresa                            | 5   |
| Funcionalidades de Bandeja de Solicitudes Pendientes             | .7  |
| Funcionalidades de Responder Solicitudes SEC                     | 10  |
| Funcionalidad de Bandeja de Solicitudes SEC Resueltas            | 11  |
| Funcionalidades de Visualización de Solicitudes SEC respondidas. | 14  |

### **Objetivo**

El presente documento describe las funcionalidades y alcances de la interfaz Web que permite la comunicación entre las empresas y la Superintendencia de Electricidad y Combustibles, esta interfaz es denominada Pizarra Electrónica.

La interfaz permite ingresar todas las solicitudes de información que necesite la Superintendencia de Electricidad y combustibles para la resolución de reclamos y que se realicen a las Empresas Energéticas. Estas solicitudes serán electrónicas, sin papeles de por medio.

Este sistema, está completamente integrado al sistema de Atención a la Ciudadanía (SIAC), puesto que a través de este se generan las solicitudes por parte de Superintendencia de Electricidad y Combustibles (SEC) y la empresa responde a través de la aplicación Pizarra Electrónica.

### **Funcionalidades Disponibles**

### Funcionalidades de Ingreso de Empresa

El Usuario PERFIL OPERADOR DAU puede acceder al sistema a través del sitio de la Superintendencia de Electricidad y Combustibles. (<u>www.sec.cl</u>). La ruta de ingreso es SIAC – Acceso Empresa.

En esta pantalla el usuario debe ingresar el Rut del usuario (Debe ser el Representante legal de la Empresa Energética), Rut de la empresa Energética y por último la contraseña Asignada.

Esta contraseña, se genera a partir de un proceso de enrolamiento que debe realizar la Empresa energética.

El botón "Aceptar" procede a cursar el ingreso al sistema.

| SEC SISTEMA PARA LA GE                                                                                                    | STION DE SOLICITUDES - PIZARRA                                                                                                    | ELECTRONICA DEL SIAC                                                                                                    |
|----------------------------------------------------------------------------------------------------|----------------------------------------------------------------------------------------------------|----------------------------------------------------------------------------------------------------|
| SUPERINTENDENCIA DE ELECTRICIDAD Y COMBUSTIBLES                                                                                                    |                                                                                                    |                                                                                                    |
| ¿Qué es el SIAC?                                                                                                    | O Mesa de ayuda 600 6000 732                                                                                                    | Ayuda en Línea HOME                                                                                                    |
| Es el proceso de coordinación de los espacios de<br>atención ciudadana, para la entrega de información, y la                                                                                                    | Ingreso                                                                                                    |                                                                                                    |
| recepción y respuesta a reclamos, solicitudes de información<br>pública, y todo tipo de solicitudes ciudadanas, mediante una                                                                                                    | Rut Usuario:                                                                                                    | ( sin puntos ni guiones )                                                                                                    |
| metodología de atención moderna, procedimientos de atención<br>y derivación expeditos, sistemas de registro y seguimiento, e                                                                                                    | Rut Empresa:                                                                                                    | ( sin puntos ni guiones )                                                                                                    |
| informes periódicos con estadísticas del Sistema.                                                                                                    | Contraseña:                                                                                                    | ¿Olvidó contraseña?                                                                                                    |
| SISTEMA DE INFORMACION PARA LA GESTION DE<br>RECLAMOS Y CONSULTAS DEL SIAC:                                                                                                    | Aceptar                                                                                                    | Cancelar                                                                                                    |
| Con respecto a la herramienta informática que soporta el<br>SIAC, es un sistema que permite el registro y control de la<br>gestión de un reclamo y consulta presentado a SEC.<br>Los canales de presentación de las consultas y reclamos<br>son:<br>Consultas:<br>correo físico, presencial, call center y pagina web.<br>Reclamos:<br>correo físico, presencial y pagina web. | PIZARRA ELECTRONICA<br>Es una herrmienta informática que permite ges<br>Superintendencia de Electricidad y Combustibl<br>objetivo es permitir que el flujo de solicitudes d | tionar las solicitudes de información entre la<br>es (SEC) y las Empresas Energéticas. El<br>le información sea completamente electrónica |
| DESCARGAR EL MANUAL DE USO   POLITICAS DE<br>PRIVACIDAD Y SEGURIDADO DESCARGO<br>DE RESPONSABILIDADES   CallCenter:<br>755: 73: 800 no popo 722 Sitio optimizado en resolución 800x6                                                                                                    | 00 - Compatible con Firefox 1.5 o superior, MS-IExplo                                                                                                    | Powered<br>CRACLE<br>rer 6.0 o superior, Mozilla 1.0 o superior v.11.03.31                                                                |

Figura 1: Pantalla de Autentificación de la Empresa

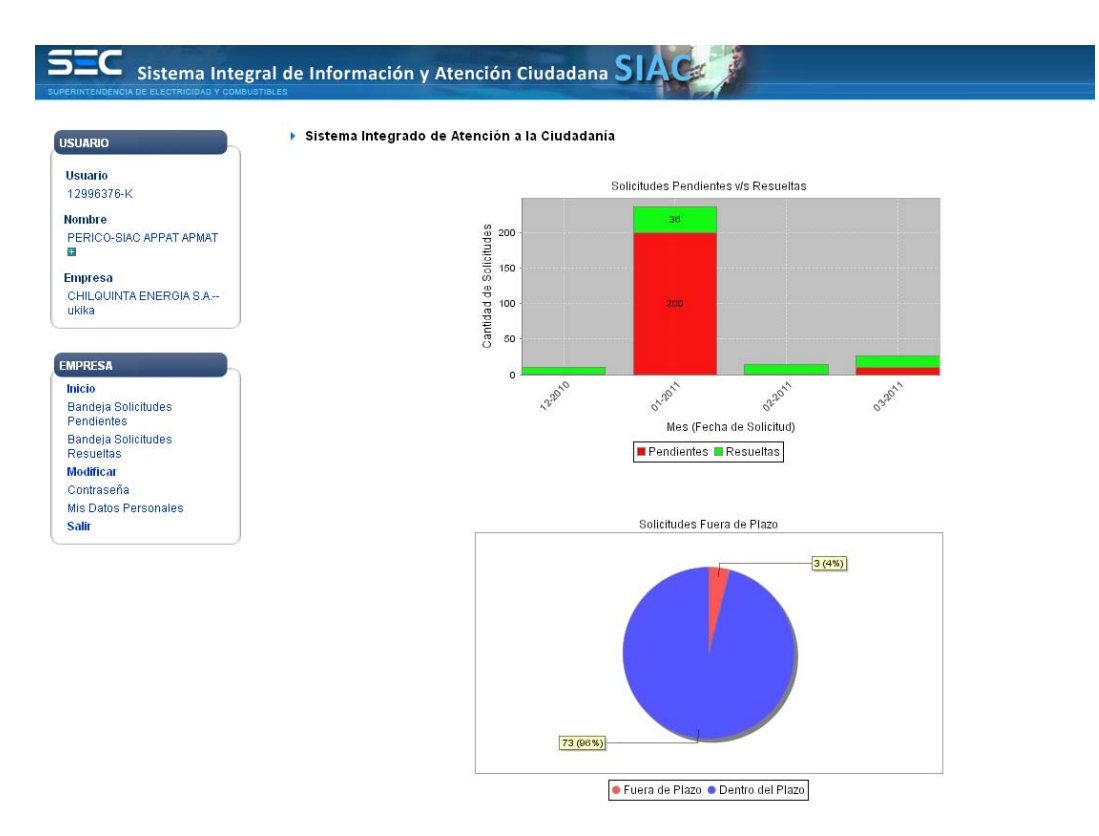

#### Figura 2: Menú principal usuario Empresa

Una vez que el Usuario Empresa ingresa se le presenta el Menú Principal (fig. 2). Este menú contiene enlaces para procesar las solicitudes enviadas por la Superintendencia de Electricidad y Combustibles, revisar las que ya han sido contestadas y por ultimo en el menú podrá cambiar la contraseña y algunos datos personales.

En el inicio además el sistema provee de un área de gráficos en donde se despliegan en forma general la información de la cantidad de solicitudes pendientes y las resueltas por periodo.

Además se presenta un grafico que indica totales de solicitudes que fueron presentadas fuera de plazo y las que estuvieron resueltas dentro del plazo.

### Funcionalidades de Bandeja de Solicitudes Pendientes

Esta bandeja es la que despliega todas las solicitudes que han sido enviadas electrónicamente desde la Superintendencia de Electricidad y Combustibles, es aquí donde el usuario empresa puede responder y cerrar así la solicitud.

|                           |               |            |              | SOLIC                                  | CITUDES PENDIE | NTES                        |                       |             |                   |                  |
|---------------------------|---------------|------------|--------------|----------------------------------------|----------------|-----------------------------|-----------------------|-------------|-------------------|------------------|
| RANGO FECHAS              | INICIO 01./03 | /2011 🗮    | TERMINO 09/0 | 13/2011                                |                |                             |                       |             |                   |                  |
| N° DE CLIENTE             |               |            |              |                                        |                |                             |                       |             |                   |                  |
| N° DE RECLAMO             |               |            |              |                                        |                |                             |                       |             |                   |                  |
|                           |               |            |              |                                        | R BUSCAR       |                             |                       |             |                   |                  |
| TIPO DE SOLICITU<br>TODOS | D             | ]          |              |                                        |                |                             |                       |             |                   |                  |
|                           |               | 1          |              |                                        | Total 4 / Pá   | gina 1 de 1                 |                       |             |                   |                  |
| N° SOLICITUD              | N° CLIENTE    | Nº RECLAMO | COMUNA       | DIRECCIÓN                              | Nº CASO SEC    | tipo 🔺                      | CATEGORÍA             | FECHA ENVÍO | COMENTARIO<br>SEC | PLAZO<br>TOTAL   |
| 701                       | 323           | 323        | Viña del Mar | libertad 33                            | 28213          | SOLICITUD DE<br>INFORMACIÓN | ARTEFACTOS<br>DAÑADOS | 02/03/2011  |                   | 🔵 27 días        |
| 702                       | 323           | 323        | Viña del Mar | libertad 33                            | 28213          | SOLICITUD DE<br>INFORMACIÓN | ARTEFACTOS<br>DAÑADOS | 02/03/2011  |                   | 🔵 27 días        |
| 717                       | 1232          | 1254       | Cerrillos    | CALLCITA DE<br>RECLAMITO<br>NUM DE REC | 28879          | SOLICITUD DE<br>INFORMACIÓN | ARTEFACTOS<br>DAÑADOS | 02/03/2011  |                   | 🔵 27 días        |
| 718                       | 1232          | 1254       | Cerrillos    | CALLCITA DE<br>RECLAMITO<br>NUM DE REC | 28879          | SOLICITUD DE<br>INFORMACIÓN | ARTEFACTOS<br>DAÑADOS | 02/03/2011  |                   | 🔵 27 días        |
|                           |               |            |              |                                        |                |                             |                       |             | *1                | Exportar a Excel |

#### 🕨 Bandeja de Solicitudes Pendientes

#### Figura 3: Bandeja de Solicitudes Pendientes

#### <u>Filtros</u>

#### RANGO DE FECHAS

Esta fecha corresponde a la fecha en que fue realizada la solicitud por para de la Superintendencia de Electricidad y Combustibles.

INICIO: Corresponde al rango de inicio de fechas a buscar

TERMINO: Corresponde al rango de termino de fechas a buscar

N° DE CLIENTE: Corresponde al número de cliente que fue asignado en la empresa energética, acá se busca directamente por el numero de cliente.

N° DE RECLAMO: Corresponde al número de reclamo que fue asignado por la empresa energética.

Botón buscar: Se presiona después de haber seleccionado los diferentes filtros Tipo de Solicitud: Se puede filtrar por tipo de Solicitud, estos pueden ser dos tipos

Solicitud de información

Solicitud de Traslado

Por defecto al ingresar a esta pantalla o funcionalidad siempre se mostraran todas las que se encuentren pendientes.

Área del despliegue de la Grilla con datos

N° de solicitud: es un número correlativo que da el sistema con el número de cada solicitud que se hace a la empresa. En esta columna se presenta un link con el detalle de esta solicitud y la posibilidad de responder esta solicitud.

N° de cliente: es el número de cliente que se asigna en la empresa

N° de reclamo: es el número de reclamo que se le asigna al cliente en la empresa

Comuna: Es la comuna, a la cual pertenece el reclamo

Dirección: Corresponde a la dirección del reclamo

 $N^{\rm o}$  caso Sec: corresponde al número correlativo que se le da al caso de reclamo creado en SEC.

Tipo: Corresponde al tipo de solicitud que puede ser

Solicitud de información: cuando se solicita información a la empresa

Traslado de reclamo: cuando se traslada un reclamo desde la Superintendencia de Electricidad y Combustibles a la empresa. Esto es porque el cliente debe primero reclamar ante la empresa.

Categoría: Corresponde al tipo de proceso del reclamo

Fecha de envió: Corresponde a la fecha en la cual la Superintendencia realizo la solicitud de información.

Comentario SEC: es la descripción de la solicitud realizada por la Superintendencia de Electricidad y Combustibles

Plazo Total: corresponde al plazo que lleva la solicitud en estado pendiente

- Todas las grillas contienen la funcionalidad de poder ordenar cada columna en forma ascendente o descendente, dependiendo de lo que se requiera.
- Además existe la posibilidad de exportar a Excel los datos obtenidos cada vez que se apliquen filtros.

### Funcionalidades de Responder Solicitudes SEC

|                     |                                                                      |                                                                                  | SOLICITUD N                         | 403 |      |
|---------------------|----------------------------------------------------------------------|----------------------------------------------------------------------------------|-------------------------------------|-----|------|
| N° DE RECLAMO       |                                                                      |                                                                                  |                                     |     |      |
| N° DE CLIENTE       | 8854                                                                 |                                                                                  |                                     |     |      |
| Nº CASO SEC         | 28682                                                                |                                                                                  |                                     |     |      |
| TIPO                | SOLICITUD DE INFO                                                    | RMACIÓN                                                                          |                                     |     |      |
| FECHA SOLICITUD SEC | 18/01/2011                                                           |                                                                                  |                                     |     |      |
| COMENTARIO SEC      | CCCC                                                                 |                                                                                  |                                     |     |      |
| PLAZO TOTAL         | 🔴 70 días                                                            |                                                                                  |                                     |     |      |
| DOCUMENTOS          | TIPO<br>ANTECEDENTES<br>ANTECEDENTES<br>ANTECEDENTES<br>ANTECEDENTES | DOCUMENTO<br>TXT 3.txt<br>XLS XLS<br>17861243.pdf<br>nombrArchivoCon Espacio.doc | TAMAЙO [KB]<br>5<br>123<br>80<br>26 |     |      |
| RESPUESTA EMPRESA   |                                                                      |                                                                                  |                                     |     | <br> |
|                     | Duedan 255 caracte                                                   | eres disponibles                                                                 |                                     |     |      |
|                     | a second 200 caraote                                                 |                                                                                  |                                     |     |      |

Figura 4: Bandeja de Responder Solicitudes SEC

Esta funcionalidad permite responder las solicitudes realizadas por SEC.

Los datos desplegados corresponden a toda la información de la solicitud.

Respuesta Empresa: En este campo la empresa debe llenar la información correspondiente a la información relativa a la respuesta que se hace por la información solicitada por SEC.

Adjuntos: En este campo se ingresan los archivos electrónicos que corresponden a la respuesta que emite la empresa.

Botón Examinar: Si selecciona este botón, el sistema señala la ruta en la cual se encuentra el archivo que debe será adjuntado.

Botón Adjuntar: Este botón permite adjuntar el archivo, seleccionado.

Botón Aceptar: Este botón permite grabar los datos ingresados en la respuesta de la solicitud

Botón Cancelar: Este botón permite cancelar la edición y vuelve a la grilla de datos.

### Funcionalidad de Bandeja de Solicitudes SEC Resueltas

Esta bandeja es la que despliega todas las solicitudes que han sido enviadas electrónicamente desde la Superintendencia de Electricidad y Combustibles, y han sido resueltas y se encuentran en un estado cerrado.

|                        |              |            |             | SOLIC        | CITUDES RESUE       | LTAS        |            |                    |                   |           |
|------------------------|--------------|------------|-------------|--------------|---------------------|-------------|------------|--------------------|-------------------|-----------|
| ANGO FECHAS            | INICIO 30/03 | /2011 📑    | TERMINO 30/ | 03/2011 📑    |                     |             |            |                    |                   |           |
| DE CLIENTE             |              |            |             |              |                     |             |            |                    |                   |           |
| DE RECLAMO             | [            |            |             |              |                     |             |            |                    |                   |           |
|                        |              |            |             |              | 🔍 BUSCAR            |             |            |                    |                   |           |
| O DE SOLICITUE<br>DDOS | >            |            |             |              |                     |             |            |                    |                   |           |
|                        |              | 1          |             |              | Total <b>1</b> / Pá | gina 1 de 1 |            |                    |                   |           |
| SOLICITUD              | N° CLIENTE   | Nº RECLAMO | COMUNA      | DIRECCIÓN    | N° CASO SEC         | tipo 🔺      | CATEGORÍA  | FECHA<br>RESPUESTA | COMENTARIO<br>SEC | OFICIO SE |
|                        |              |            |             | ASDDSAD 1123 |                     |             | ADTELACTOR |                    |                   |           |

Figura 5: Bandeja de Solicitudes SEC resueltas o cerradas

<u>Filtros</u>

RANGO DE FECHAS

Esta fecha corresponde a la fecha en que fue respondida esta solicitud por parte de la Empresa

INICIO: Corresponde al rango de inicio de fechas a buscar

TERMINO: Corresponde al rango de termino de fechas a buscar

N° DE CLIENTE: Corresponde al número de cliente que fue asignado en la empresa energética, aca se busca directamente por el numero de cliente.

N° DE RECLAMO: Corresponde al número de reclamo que fue asignado por la empresa energética.

Botón buscar: Se presiona después de haber seleccionado los diferentes filtros

Tipo de Solicitud: Se puede filtrar por tipo de Solicitud, estos pueden ser dos tipos

Solicitud de información Solicitud de Traslado

Por defecto al ingresar a esta pantalla o funcionalidad siempre se mostraran todas las que solicitudes que fueron cerradas o respondidas en el día actual.

#### Área del despliegue de la Grilla con datos

N° de solicitud: es un número correlativo que da el sistema con el número de cada solicitud que se hace a la empresa. En esta columna se presenta un link con el detalle de esta solicitud y la posibilidad de responder esta solicitud.

N° de cliente: es el número de cliente que se asigna en la empresa

N° de reclamo: es el número de reclamo que se le asigna al cliente en la empresa

Comuna: Es la comuna, a la cual pertenece el reclamo

Dirección: Corresponde a la dirección del reclamo

 $N^{\rm o}$  caso Sec: corresponde al número correlativo que se le da al caso de reclamo creado en SEC.

Tipo: Corresponde al tipo de solicitud que puede ser

Solicitud de información: cuando se solicita información a la empresa

Traslado de reclamo: cuando se traslada un reclamo desde la Superintendencia de Electricidad y Combustibles a la empresa. Esto es porque el cliente debe primero reclamar ante la empresa.

Categoría: Corresponde al tipo de proceso del reclamo

Fecha de respuesta: Corresponde a la fecha en la cual la Empresa respondió o envió la respuesta a la Superintendencia de Electricidad y Combustibles.-

Comentario Sec: es la descripción de la solicitud realizada por la Superintendencia de Electricidad y Combustibles

Oficio Sec: En esta columna se desplegara el archivo final con el cual fue resuelto por parte de la Superintendencia el caso de reclamo.

- Todas las grillas contienen la funcionalidad de poder ordenar cada columna en forma ascendente o descendente, dependiendo de lo que se requiera.
- Además existe la posibilidad de exportar a Excel los datos obtenidos cada vez que se apliquen filtros.

### Funcionalidades de Visualización de Solicitudes SEC respondidas.

Esta funcionalidad permite revisar las solicitudes realizadas por SEC, que fueron resueltas por parte de la Empresa.

Respuesta a Solicitud SEC

|                     |                     |             |             | SOLICITUD N         |
|---------------------|---------------------|-------------|-------------|---------------------|
| N° DE RECLAMO       | 2313123             |             |             |                     |
| N° DE CLIENTE       | 34123               |             |             |                     |
| N° CASO SEC         | 29129               |             |             |                     |
| TIPO                | SOLICITUD DE INFO   | RMACIÓN     |             |                     |
| FECHA SOLICITUD SEC | 30/03/2011          |             |             |                     |
| FECHA RESPUESTA     | 30/03/2011          |             |             |                     |
| COMENTARIO SEC      | envio solicitud 1   |             |             |                     |
|                     |                     |             |             |                     |
|                     |                     |             |             |                     |
|                     |                     |             |             |                     |
| PLAZO TOTAL         | O días              |             |             |                     |
| DOCUMENTOS          | TIPO                | DOCUMENTO   | TAMAÑO [KB] | FECHA               |
|                     | ANTECEDENTES        | DOC 3.doc   | 90          | 30/03/2011 10:10:37 |
|                     | ANTECEDENTES        | TIF2.tif    | 184         | 30/03/2011 10:10:42 |
|                     | ANTECEDENTES        | XLS 1 XLS   | 195         | 30/03/2011 10:10:47 |
| RESPUESTA EMPRESA   | envio respuesta a s | solicitud 1 |             |                     |
| ADJUNTOS            | DOCUMENTO T         | 4144ŰO (KD) |             |                     |
|                     | DOCUMENTO T.        | AMANO [KB]  |             |                     |
|                     | PUP 3.pdf           | 49          |             |                     |
|                     | THE 3.th            | 184         |             |                     |
|                     |                     |             |             |                     |
|                     |                     |             |             |                     |
|                     |                     |             |             | VOLVE               |

Figura 6: Bandeja de Solicitudes SEC resueltas o cerradas

Los datos desplegados corresponden a toda la información de la solicitud.

Nº de reclamo: Corresponde al número de reclamo asignado en la empresa

N° de cliente: Corresponde al número de cliente asignado en la empresa

Nº de caso Sec: Corresponde al número de caso asignado al reclamo en SEC.

Tipo: Corresponde al tipo de solicitud realizada

Fecha de Solicitud SEC: Fecha en que se realizo la solicitud por parte de SEC

Fecha de Respuesta: Corresponde a la fecha en se realizo la respuesta por parte de la empresa.

Comentario Sec: Corresponde a la pregunta o la solicitud realizada por la Superintendencia de Electricidad y Combustibles.

Respuesta Empresa: Corresponde a la respuesta que fue dada por la empresa a la solicitud realizada.

Plazo Total: Corresponde a la cantidad de días que demoro la solicitud en ser resuelta.

Respuesta Empresa: En este campo la empresa debe llenar la información correspondiente a la información relativa a la respuesta que se hace por la información solicitada por SEC.

Adjuntos: En este campo se ingresan los archivos electrónicos que corresponden a la respuesta que emite la empresa.

Botón Examinar: Si selecciona este botón, el sistema señala la ruta en la cual se encuentra el archivo que

Documentos: Corresponden a los documentos que fueron anexados o adjuntados al reclamo

Adjuntos: Corresponde a los documentos que adjunto la empresa como respuesta a la solicitud.

Botón Volver: Permite volver a la grilla de datos.